1. Go to the <u>Virginia Education Wizard website</u> and sign in with your VCCS username and password (same as your Blackboard login).

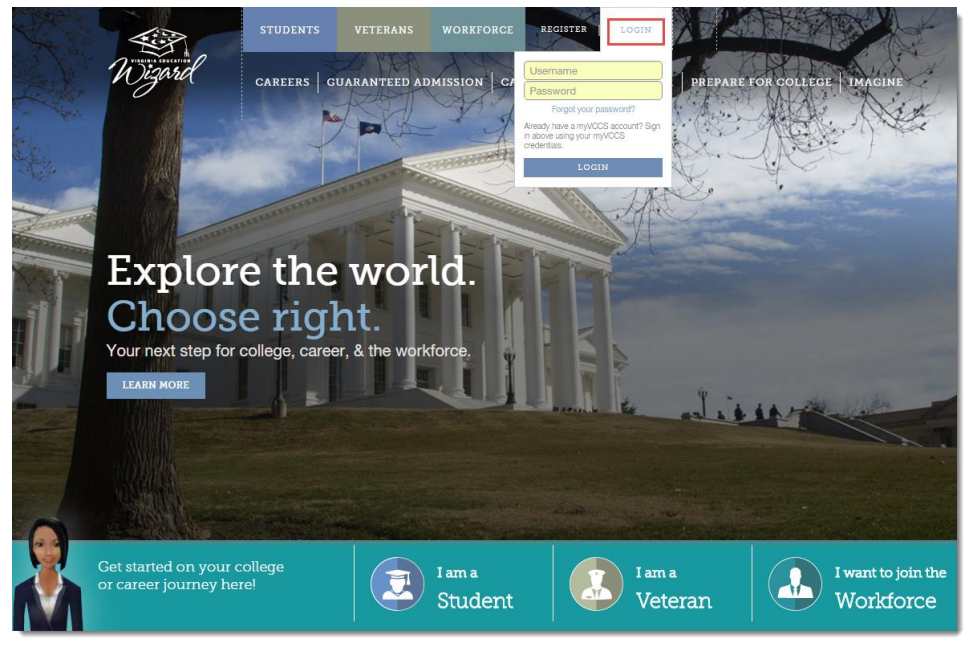

2. The first time that you sign in, you will be asked to create a new account. Enter your information in the form and click *CREATE MY ACCOUNT*.

| Create a new account                                                                                                    |  |  |  |  |  |  |  |
|----------------------------------------------------------------------------------------------------|--|--|--|--|--|--|--|
| Username ***i                                                                                                    |  |  |  |  |  |  |  |
| First Name                                                                                                    |  |  |  |  |  |  |  |
| LastName                                                                                                    |  |  |  |  |  |  |  |
| Password must have at least 8 characters and not more than 10 characters; must<br>contain at least 1 UPPERCASE letter; must contain at least 1 lower case letter; must<br>contain at least one number; must contain at least one special character. |  |  |  |  |  |  |  |
| Email Address                                                                                                    |  |  |  |  |  |  |  |
| Zip Code                                                                                                    |  |  |  |  |  |  |  |
| Birthday in mm-dd-yyyy format                                                                                                    |  |  |  |  |  |  |  |
| I am a veteran                                                                                                    |  |  |  |  |  |  |  |
| Select an Option                                                                                                    |  |  |  |  |  |  |  |
| Contact me with information about colleges and programs that may interest me                                                                                                    |  |  |  |  |  |  |  |
| CREATE MY ACCOUNT                                                                                                    |  |  |  |  |  |  |  |

3. Click the *Careers* button at the top of the page and then click the *ASSESS* square to access the Career Assessments page.

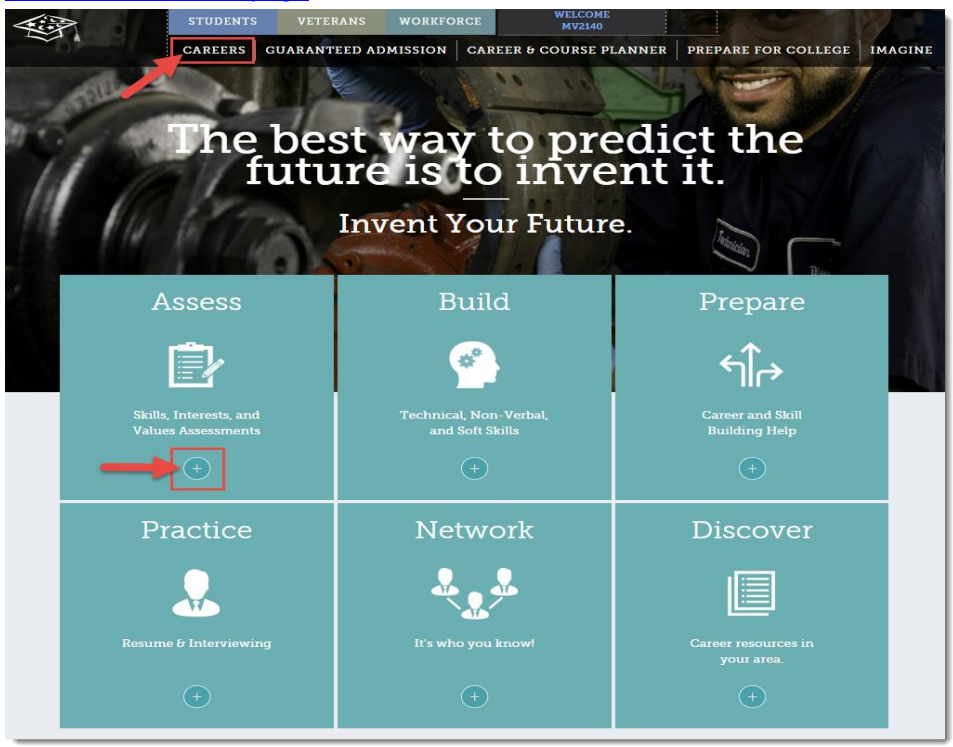

4. Complete the <u>Skills</u>, <u>Interests</u>, and <u>Values</u> assessments. Once you've finished all three of these assessments, follow the link to obtain your *combined results*. This link will be on the right after you finish your third assessment.

## Directions for Using the Virginia Education Wizard

|                                                                                                    | STUDENTS VETERANS                                                                        | WORKFORCE WELCOME<br>MV2140                    |                                              |       |  |  |  |  |
|----------------------------------------------------------------------------------------------------|------------------------------------------------------------------------------------------|------------------------------------------------|----------------------------------------------|-------|--|--|--|--|
| Wigard                                                                                                    | CAREERS   GUARANTEED ADMISSION   CAREER & COURSE PLANNER   PREPARE FOR COLLEGE   IMAGINE |                                                |                                              |       |  |  |  |  |
| Home / Careers / Value Assessment Result                                                                                                    |                                                                                          |                                                |                                              |       |  |  |  |  |
| Values Assessment Results                                                                                                    |                                                                                          |                                                |                                              |       |  |  |  |  |
| This assessment allows you to rank the things that<br>you think are most important to you in a job.<br>The Values Assessment will help you identify your strongest work values |                                                                                          |                                                |                                              |       |  |  |  |  |
| $\bigcirc$                                                                                                    | Assessment Complete!<br>Congratulations! You sorted all the cards                        |                                                | For : <b>mv2140</b> Date : <b>02/19/2016</b> | PRINT |  |  |  |  |
|                                                                                                    | Your Values Assessment Results                                                           |                                                |                                              |       |  |  |  |  |
|                                                                                                    | IMARY VALUES SECONDARY VALU<br>pur primary interest code is Your secondary               |                                                | VIEW COMBINED RESULTS                        |       |  |  |  |  |
|                                                                                                    |                                                                                          | Your secondary interest code i                 | - VIEW COMBINED RES                          |       |  |  |  |  |
|                                                                                                    | Your primary interest code is<br>A - Achievement.                                        | Your secondary interest code i<br>S - Support. | - VIEW COMBINED RES                          | NT    |  |  |  |  |

5. Your combined results should list a number of occupations for which you've shown both an interest and aptitude. Click *VIEW OCCUPATIONAL PROFILE* to view more information about each career.

| Matching Occupatio     | NS Show only "InDer           | Show only "InDemand Careers" |                        |                  |  |
|------------------------|-------------------------------|------------------------------|------------------------|------------------|--|
| LESS THAN 2-YEAR DEGRE | E 2-YEAR DEGREE               | 4-YEAR DEGREE                | 4-YEAR DEGREE & HIGHER |                  |  |
| In Demand Occu         | upation 🗘                     |                              |                        |                  |  |
| IN DEMAND              | ographers and Photogrammetrie | sts                          |                        | PATION PROFILE > |  |
| IN DEMAND Foren        | Forensic Science Technicians  |                              |                        |                  |  |
| Chief                  | Chief Executives              |                              |                        |                  |  |
| Finan                  | Financial Managers            |                              |                        |                  |  |
| Mana                   | Management Analysts           |                              |                        |                  |  |
| Marke                  | Marketing Managers            |                              |                        |                  |  |

6. Choose *two* occupations that appeal to you the most. On the Occupation Profile, click ADD to save the occupation to your profile.

## Directions for Using the Virginia Education Wizard

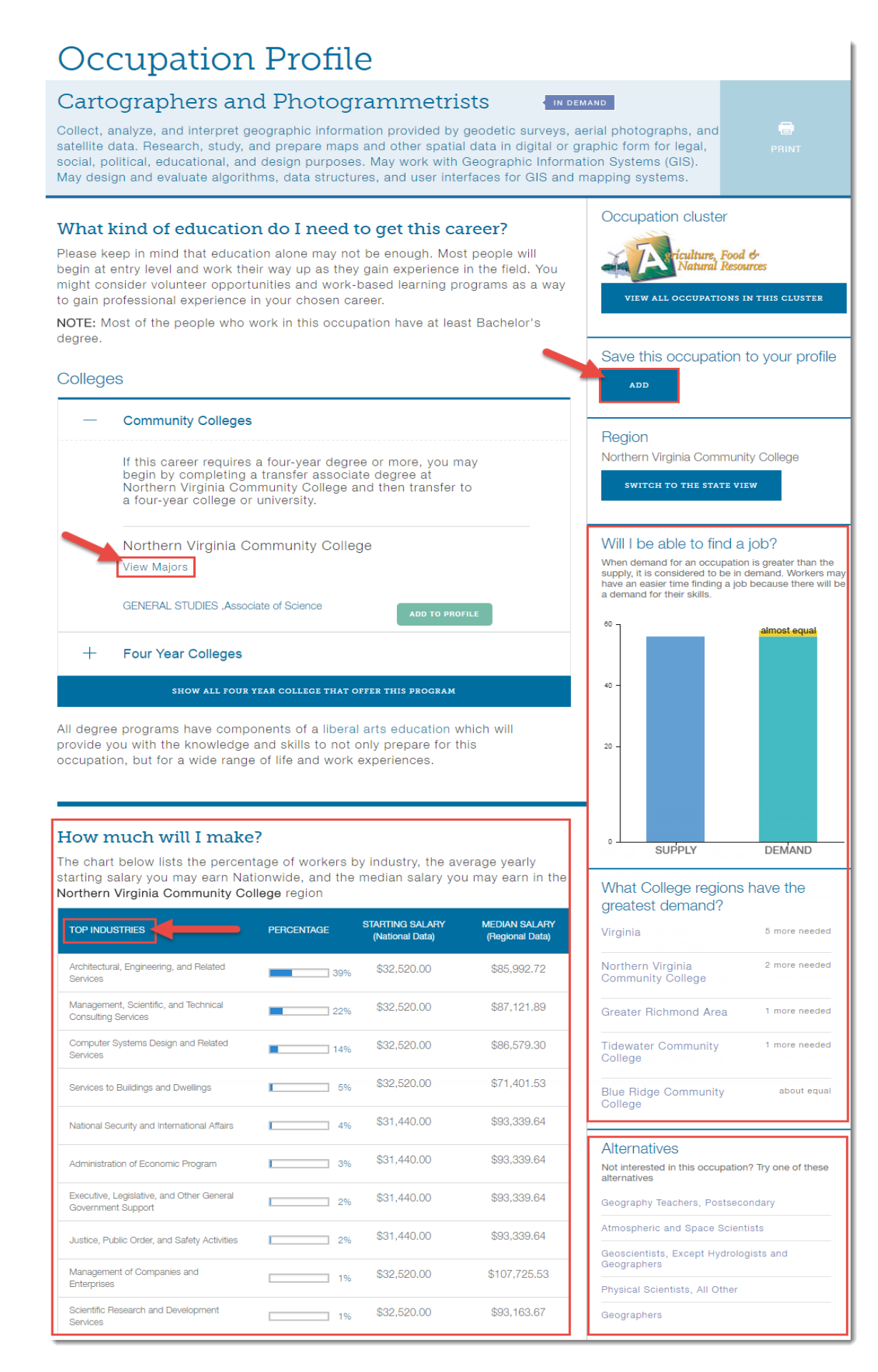

7. You can also find your online profile by clicking the **Profile** link at the top of the page.

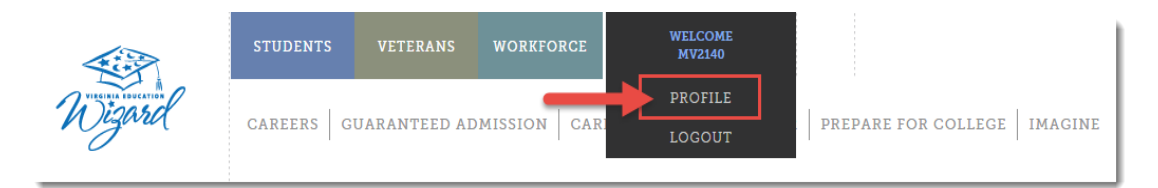